For time profile configuration, **Check below video:** 

### https://vimeo.com/794404643/4ea9f86d04

More **advanced** feature(differnt access time during a week), check **below**:

# https://vimeo.com/794403581/494bad75dd

## Or check below manual:

Firstly sync computer time to all doors, follow below link: <u>http://beseencontrol.com/SyncTime.pdf</u>

#### Step 1: activate this feature:

In the software window, click menu->"Tools", then click "Extended Functions", then input "5678", you will see a lot of rich feature list.

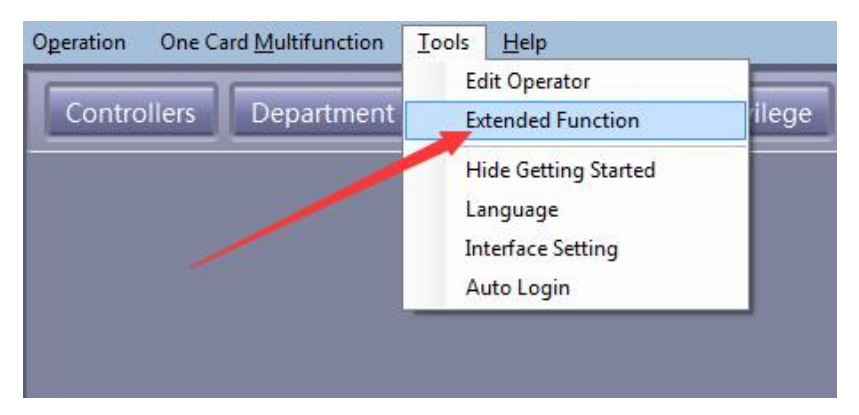

| Input: ! | 5678 |
|----------|------|
|----------|------|

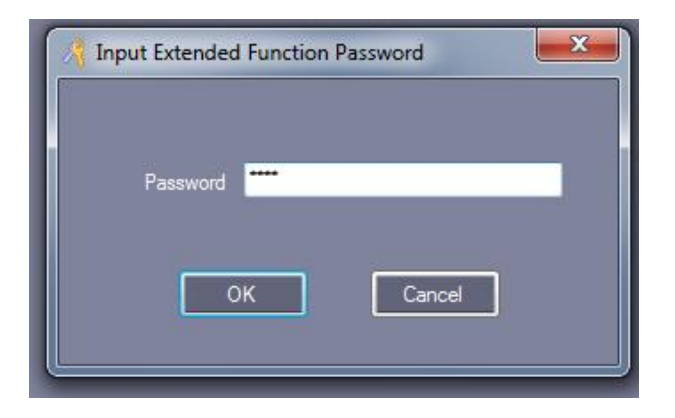

Then select page "Configuration" and check the check box "ActivateTime Profile" and click ok.Softwarewillautomatically.

| 🔏 Exte | ended Functions                                 | $\times$ |
|--------|-------------------------------------------------|----------|
| File   | Configuration Operation Multifunction Tools Oth | ier      |
| Nor    | rmal                                            |          |
| E      | P. J. P. L. P. the Pror Status Events           |          |
|        | Activate Time Profile                           |          |
| L      | Activate lime Seg Limitted Access               |          |
| Suj    | per                                             |          |
|        | Activate Peripheral Control                     |          |
|        | Inreate Lode Valid After RegisgterLard Swipe    |          |
|        | Activate Upen Ioo Long Warn (Vb.58 above)       |          |
|        | 🔜 Activate Invalid 3 Cards - Warn (V8.96 above) |          |
|        | Activate Access Keypad                          |          |
|        | Activate Anti Pass Back                         |          |
|        | Activate PC Check Access                        |          |
|        | Activate Inter Lock                             |          |
|        | Activate First Card Open                        |          |
|        | Activate Door As Switch                         |          |
|        | Activate Controller TaskList                    |          |
|        |                                                 |          |
|        | *Activate Privilege Type Management Mode        |          |
|        | *Activate PC Control Global Anti Pass Back      |          |
|        |                                                 |          |
|        |                                                 |          |
|        |                                                 |          |
|        |                                                 |          |
|        |                                                 |          |
|        | OK Cancel                                       |          |

Then will have below feature button:

🔏 Professional Door Control Management

| <u>File</u> <u>Configuration</u>                | Operation One Card Multifunction <u>I</u> ools <u>H</u> elp                        |                                                                                        |  |  |  |  |  |  |
|-------------------------------------------------|------------------------------------------------------------------------------------|----------------------------------------------------------------------------------------|--|--|--|--|--|--|
| -Getting Started<br>1 Add Controllers           | Controllers Department Personnel Access Privile                                    | ge Time Profile Task List                                                              |  |  |  |  |  |  |
| By Searching<br>2. Auto Add Cards<br>By Swining | + / X 🖨 🗉 📲 Q.<br>New Edit Del Print Export To Excel Holiday Control Find          |                                                                                        |  |  |  |  |  |  |
| 3 Add Privileges                                | Profile 1 for allowing any time to come in or go out; Profile 0 for no admittance. |                                                                                        |  |  |  |  |  |  |
| Allow And Upload<br>Swipe again, Open           | Time Profile ID Mon Tue Wed Thu Fri Sat Sun No.1 Begin E                           | ndl No 2<br>Begin End2 No. 3<br>Fegin End3 Linked<br>Time<br>Profile Activate Deactive |  |  |  |  |  |  |
| CTO26                                           | 2 [Business Hours] 🗹 🗹 🗹 🗹 🔲 🔲 00:00 06                                            | :00 17:00 23:00 23:59 0 2010-01-01 2029-12-31                                          |  |  |  |  |  |  |
| Configuration                                   |                                                                                    |                                                                                        |  |  |  |  |  |  |
| Operation                                       |                                                                                    |                                                                                        |  |  |  |  |  |  |
| Attendance                                      |                                                                                    |                                                                                        |  |  |  |  |  |  |

#### Step 2:

| 🔏 ACCESS Professional Door Control Management |                              |                     |                                |                                  |                                                             |      |   |  |
|-----------------------------------------------|------------------------------|---------------------|--------------------------------|----------------------------------|-------------------------------------------------------------|------|---|--|
| File                                          | Configuration                | Operation One C     | ard Multifunction Tools He     | p3                               |                                                             |      |   |  |
| Getti                                         | ing Started                  | Controllers         | Department Personnel           | Access Privilege                 | me Profile                                                  |      |   |  |
| 1. Add<br>By Se                               | d Controllers<br>earching    |                     |                                |                                  |                                                             |      |   |  |
| 2. Aut                                        | to Add Cards                 | Change Privileges P | rint Export To Excel Conv Door | Copy Privilege Edit Ope User Ein | Q,<br>Eind                                                  |      |   |  |
| By Sv                                         | viping                       | Change Huneges      |                                | copy invitige but one oser init  |                                                             |      |   |  |
| 3. Add<br>Allow                               | i Privileges<br>v And Upload | Door                | •                              |                                  |                                                             |      |   |  |
| Swipe                                         | e again. Open                | Name                | ✓ CardNO                       | Dept.                            | Query Clear                                                 |      |   |  |
|                                               | Close 1                      | Door                | Access Privileges Assignment   |                                  | _                                                           |      | × |  |
|                                               |                              | Main Door UpU       | sers Click Find or Ctrl+F to S | earch user id or name, more.     |                                                             |      |   |  |
|                                               |                              | Accounts Dep        | Department: (All)              |                                  | <ul> <li>Selected Users: Time Profile: Free Time</li> </ul> |      |   |  |
| Cor                                           | nfiguration                  | Main Door Up        | User ID User Name              | Card NO                          | User ID User Name (Free Time<br>2 [Employee=AccessTi        | .me] |   |  |
|                                               |                              | I.T Server Roo      | 2 Jerry Banwel                 | 5543860                          |                                                             |      |   |  |
| Operation                                     |                              | I.T Dept            | 5 Emmanuel Gla                 | 3993422                          |                                                             |      |   |  |
|                                               |                              | Main Door Up        | 7 Myra Mohammed                | 7032574                          |                                                             |      |   |  |
|                                               | peration                     | Accounts Dep        | 8 Cleaning C.O                 | 14280768                         |                                                             |      |   |  |
|                                               |                              | Main Door Up        | 10 Jasso Marajh                | 5543853                          |                                                             |      |   |  |
|                                               |                              | Accounts Dep        | 11 Rhonda Hudso                | 5543840                          | Follow 1/2/3/4                                              |      |   |  |
|                                               |                              | I.T Dept            | 13 Rachel Patrick              | 895566                           | here can select time profile                                |      |   |  |
| Attendance                                    | tendance                     | I.T Server Roc      | 16 Amrita Ramoutar             | 3994475                          |                                                             |      |   |  |
|                                               |                              | Main Door Up        | 17 Mandy Seeraj                | 13805943                         |                                                             |      |   |  |
|                                               |                              | Accounts Dep        | 18 Lisa Mahadeo                | 3909082                          |                                                             |      |   |  |
|                                               |                              | I.T Dept            |                                |                                  |                                                             |      |   |  |

Step3:After the setting, **remember** to **upload** all settings:

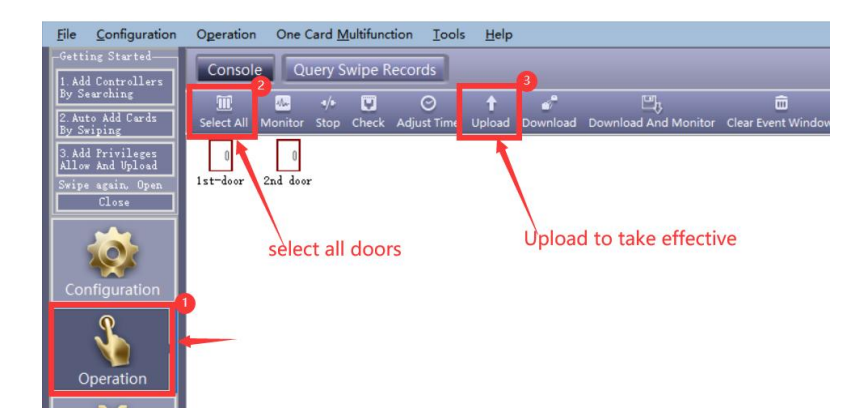